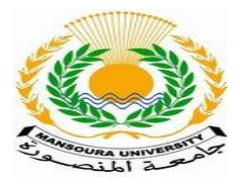

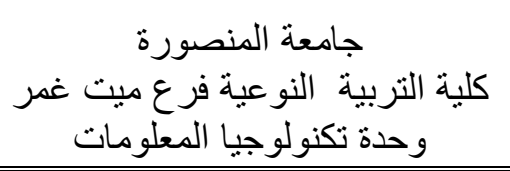

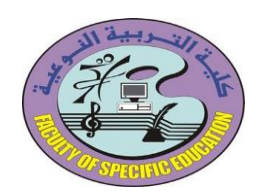

الدعم الفنى للطلاب على بوابة الخدمات الطلابية

يدخل الطلاب على الموقع myu.mans.edu.eg ثم نضغط على كلمة متصل في أسفل الشاشة من جهة اليمين

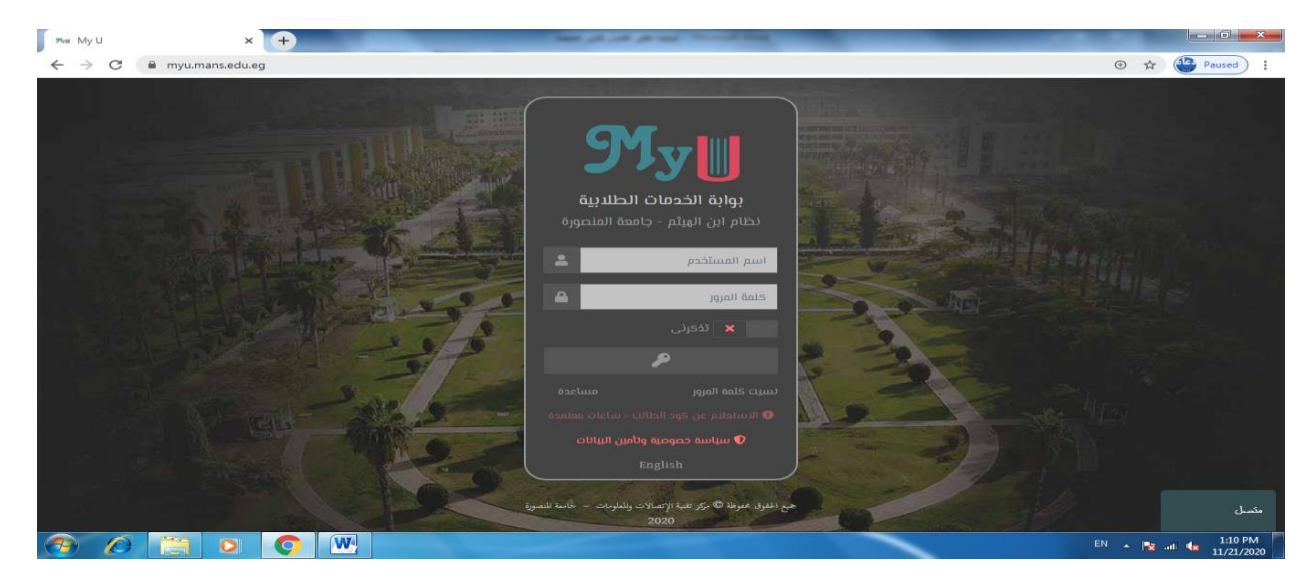

ثم يتم استكمال البيانات المطلوبة ( الاسم – الرقم القومى – الرقم الجامعى – رقم الهاتف -نختار الكلية – البريد الالكترونى للطالب – ثم نكتب موضوع المشكلة التي تواجه الطالب أثناء الدخول على المنصة التعليمية ) ثم نضغط على بدء محادثة جديدة .

تصل المشكلة للدعم الفني ويستطيع الرد على المشكلة الخاصة بك وحلها في أقرب وقت

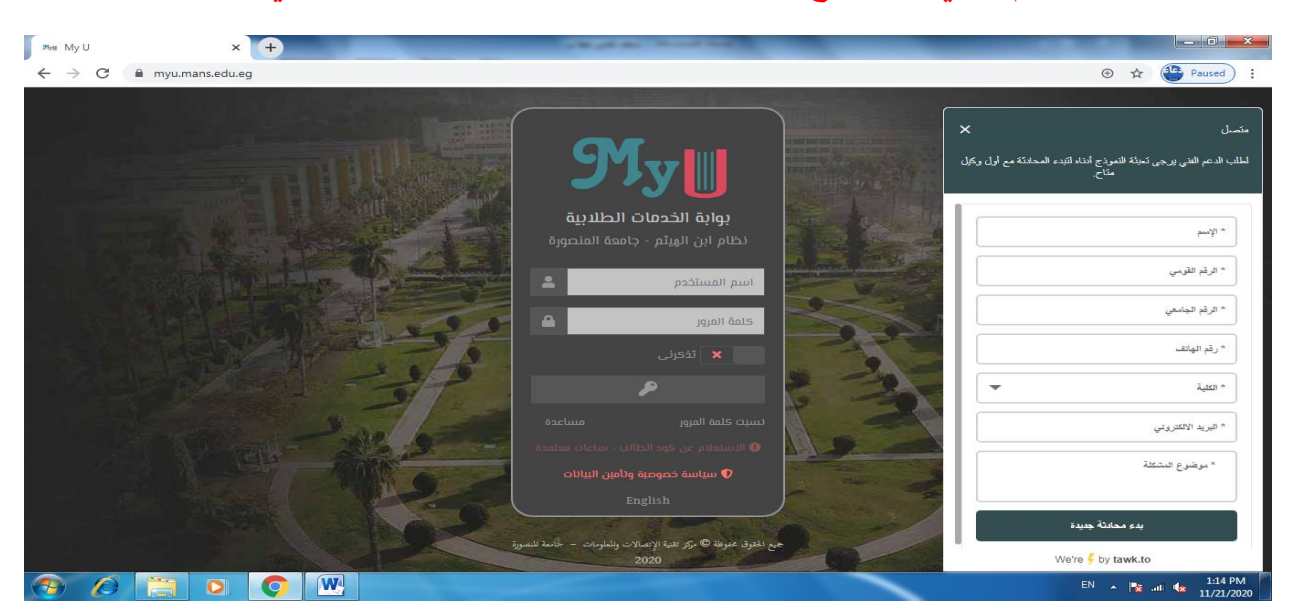

اعداد م/ دعاء محمد إبراهيم جادالله

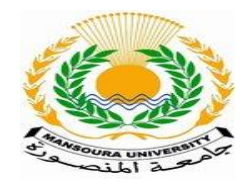

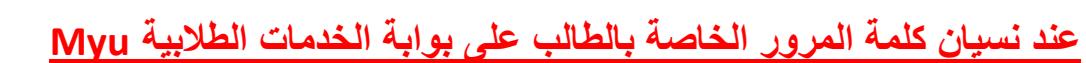

نضغط على نسيت كلمة المرور

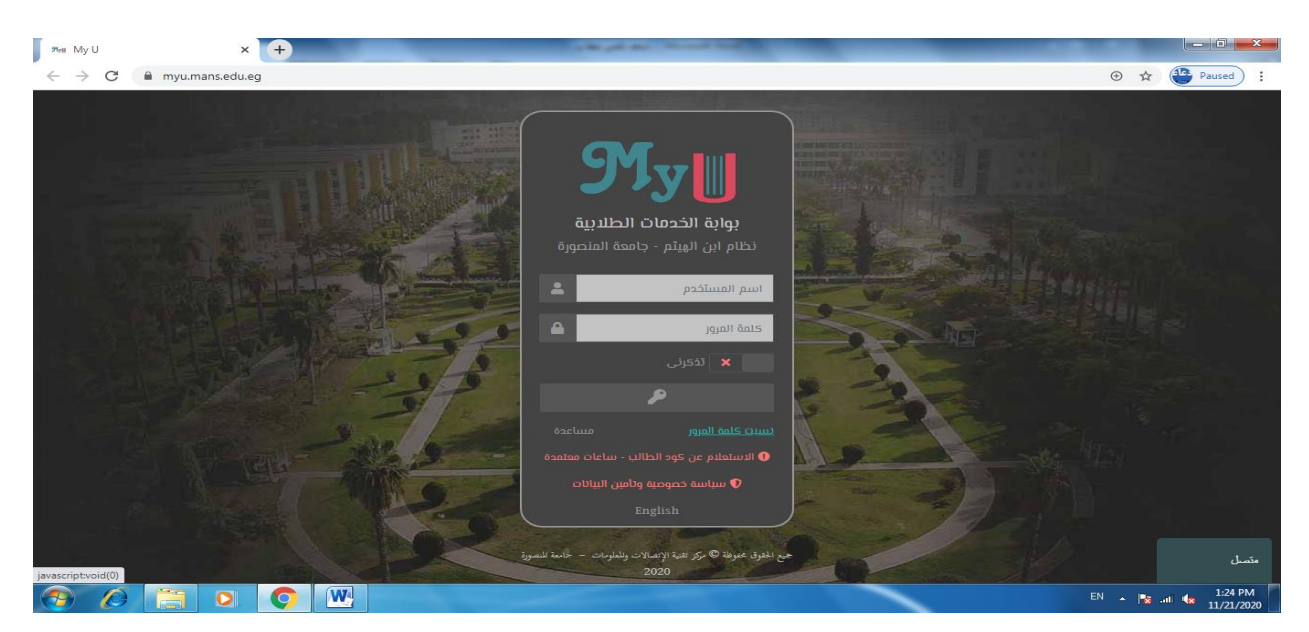

ثم ندخل البيانات المطلوبة ( الرقم الجامعى ID الخاص بالطالب – الرقم القومى – البريد الالكترونى المسجل على نظام ابن الهيثم لشئون طلاب الخاص بالطالب ) ثم نضغط على ارسال فترسل كلمة المرور الجديدة على البريد الالكترونى الخاص بالطالب

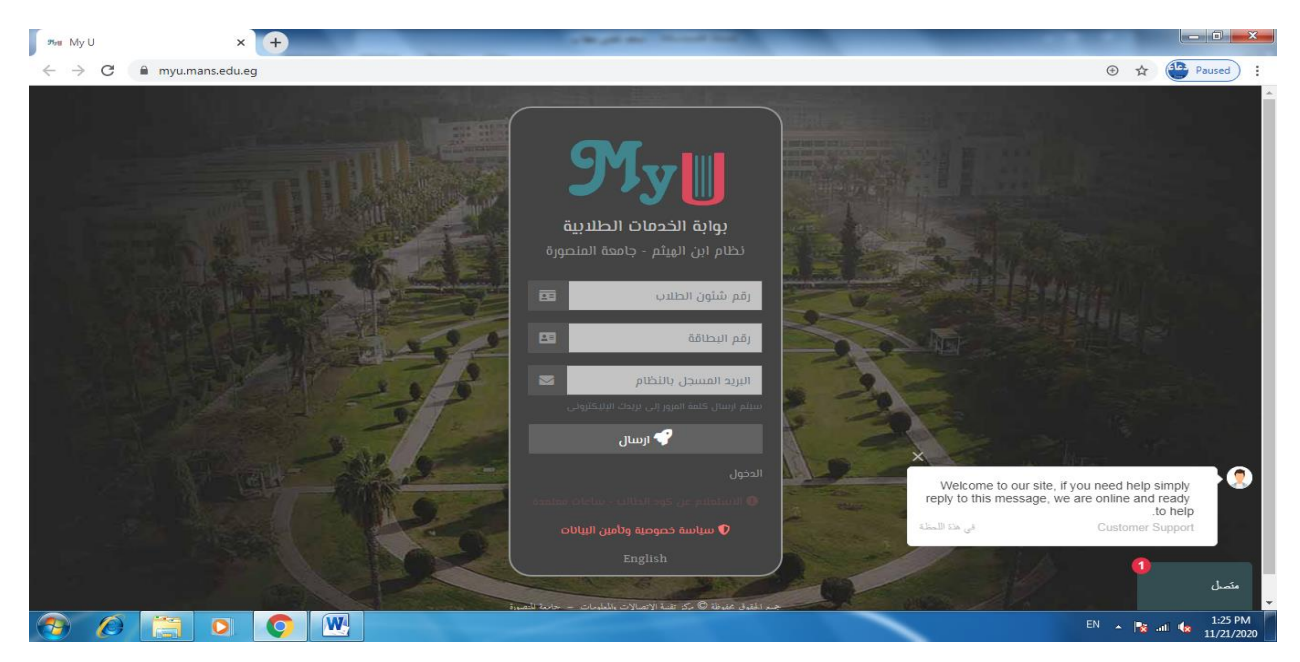

اعداد م/ دعاء محمد إبراهيم جادالله